To log into your account you will go to: <u>https://about.citiprogram.org/en/homepage/</u>

Click on the Log in box on the upper right hand corner:

🛃 Lidnepper Any AL-Duit: X 🚺 O Diringmer-Colleger X ← → C O i Scare Marc 🔢 Apos 🦙 18401 🕆 KS Leals (\* Nor Tabiller Why Should Reps) 🌮 Office of Hammiler 💟 Roard in Marris Bas (\*) Community Datam 11 888.529.5920 Engli CITI PROGRAM Subscriptions + Courses + Resources Q Support +

## **Research Ethics and Compliance Training**

Once you are in your account click on Affiliate with Another Institution:

| ROGRAM                          | Initiative  |
|---------------------------------|-------------|
| Main Menu / My Courses<br>Admin | My Profiles |
| Main Menu / My Courses          |             |
| CHRISTUS Health Courses         |             |
| Affiliate With Another Institut | tion 🧹      |

• Affiliate as an Independent Learner

A drop down box will come up and click on Affiliate with another institution a second time.

Then type in CHRISTUS Health

**Click I AGREE** 

**Click I affirm** 

And the click continue

| Initiative  |             |                        |                                | Help                                      |
|-------------|-------------|------------------------|--------------------------------|-------------------------------------------|
| My Profiles | My Records  | My CEUs                | Contact Us                     | Q                                         |
|             | My Profiles | My Profiles My Records | My Profiles My Records My CEUs | My Profiles My Records My CEUs Contact Us |

Home > My Profile > Affiliate with New Institution

| Select Your Organization Affiliation                                                                                                    |
|----------------------------------------------------------------------------------------------------|
| To find your organization, enter its name in the box below, then pick from the list of choices provided.                                               |
| CHRISTUS Health                                                                                                    |
| <ul> <li>I AGREE to the Terms of Service for accessing CITI Program materials.</li> <li>I affirm that I am an affiliate of CHRISTUS Health.</li> </ul> |
| Continue                                                                                                    |

Once you return to the home page it will ask you which courses you would like to complete. Please pick CHRISTUS Health Courses:

| Main Menu / My Courses                             | My Profiles | My Records | My CEUs | Contact Us | Admin |  |
|----------------------------------------------------|-------------|------------|---------|------------|-------|--|
| Main Menu / My Courses                             | _           |            |         |            |       |  |
| CHRISTUS Health Courses                            |             |            |         |            |       |  |
| Affiliate With Another Institut                    | on          |            |         |            |       |  |
| <ul> <li>Affiliate as an Independent Le</li> </ul> | arner       |            |         |            |       |  |

## How to Affiliate with CHRISTUS Health through CITI

## Then click on Add a Course:

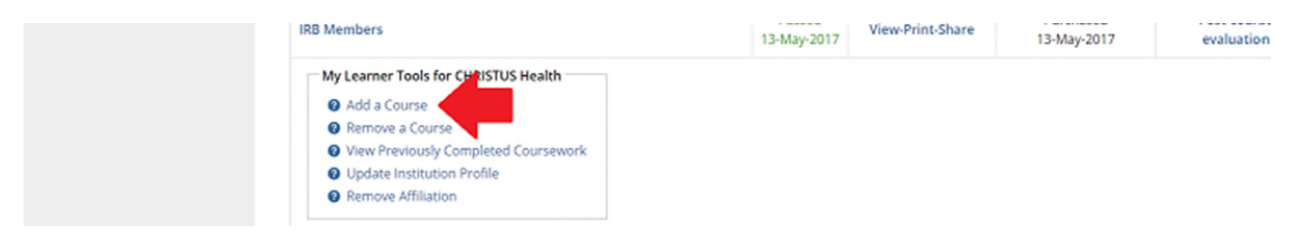

## Then pick Principle Investigators; Sub-Investigators; CRCs

| Check the box for the Human Subjects Research course that fits your role at CHRISTUS Health. If you are unsure what to select please contact the CHRISTUS Health IRB at CHRISTUS.IRB@christushealth.org for additional assistance.<br>Choose all that apply |
|----------------------------------------------------------------------------------------------------|
| IRB Member Institutional/signatory Official: Human Subjects Research Principal Investigators; Sub Investigators; CRC's Good Clinical Practice (OPTIONAL) Conflict of Interest (COI) (OPTIONAL)                                                              |
| Humanitarian Use Device (For HUD Physicians Only)                                                                                                    |

You should then return to your home page. On the left you should see You are now enrolled in the course(s) you selected. You will see in the middle of the page that it shows that the status is Incomplete. To complete the courses you will click on the Principal Investigators: Sub-Investigators; CRCs.

| Main Menu / My Courses My Profiles                                                           | My Records My C | CEUs Cont             | tact Us Admin     |                          |                          |
|----------------------------------------------------------------------------------------------|-----------------|-----------------------|-------------------|--------------------------|--------------------------|
| Main Menu / My Courses                                                                       |                 |                       |                   |                          |                          |
| You are now enrolled in the course(s) you                                                    | selected.       |                       |                   |                          |                          |
|                                                                                              |                 |                       |                   |                          |                          |
| Course 📀                                                                                     |                 | Status 👔              | Completion Record | CE Credits 📀             | Survey @                 |
| IRB Members                                                                                  |                 | Passed<br>13-May-2017 | View-Print-Share  | Purchased<br>13-May-2017 | Post-cours<br>evaluation |
| Principal Investigator; Sub Investigators; CRC's                                             |                 | Incomplete            | Earned            | Not Earned               |                          |
| My Learner Tools for CHRISTUS Health                                                         | 7               |                       |                   |                          |                          |
| Add a Course                                                                                 |                 |                       |                   |                          |                          |
| Remove a Course                                                                              |                 |                       |                   |                          |                          |
|                                                                                              |                 |                       |                   |                          |                          |
| View Previously Completed Coursework                                                         |                 |                       |                   |                          |                          |
| <ul> <li>View Previously Completed Coursework</li> <li>Update Institution Profile</li> </ul> |                 |                       |                   |                          |                          |

Once you click on the desired course it will tell you that there are 19 modules to complete. You will also have to complete the integrity assurance statement.

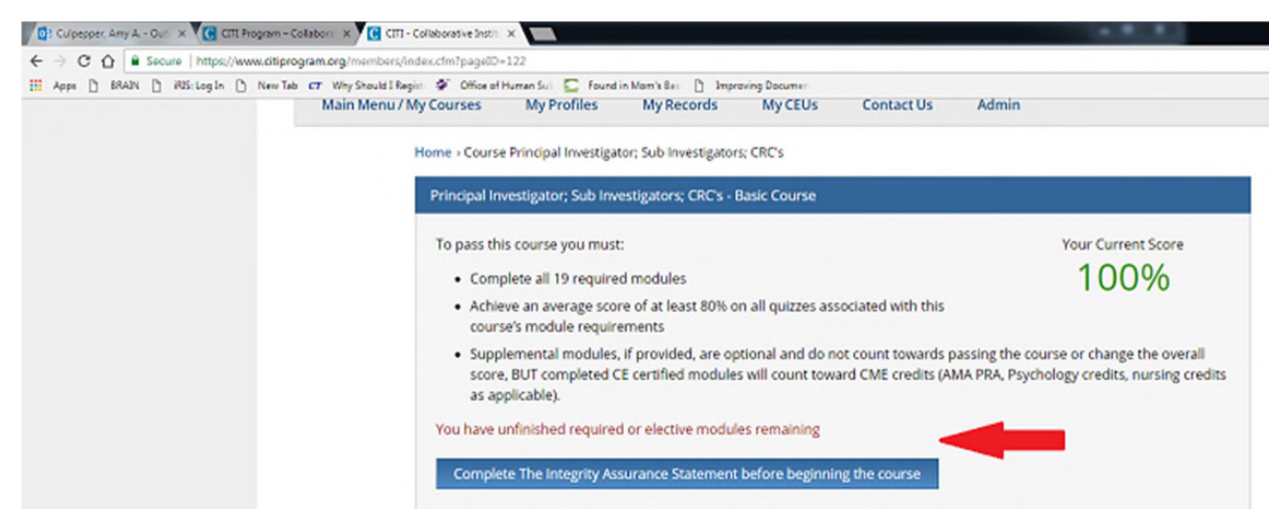

Then you should be able to complete the courses.

You will only be required to complete those courses that were not completed under your previous affiliation.

Once you complete all 19 modules you will receive a certificate of completion.

Please let us know if you have any questions or need further assistance.